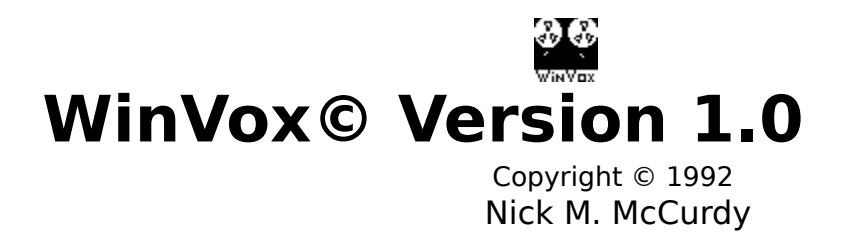

#### **INTRODUCTION:**

WinVox was designed to fill a gap in the support for the Sound Blaster card under the Windows operating environment. It can record and play .VOC files to/from a disc or record and play files to/from a temporary memory buffer.

#### **INSTALLATION:**

Step 1. Copy the **SNDBLST.DLL, VBRUN100.DLL, and WINVOX.WRI** files to your WINDOWS directory.

Step 2. Copy the **WINVOX.EXE** file to a directory of your choice. (The unregistered version must also have the file, **REGISTER.VOC** in the same directory as WINVOX.EXE)

Step 3. Highlight the window in the program manager where you wish the **WinVox** Icon to reside.

Step 3. Select **File, New, Program Item, OK** from the program manager File Menu.

Step 4. Enter the Title of the program in the **description text box**.

Step 5. Enter the full path and filename in the **Command Line text box**.

Step 6. Select **OK**.

Step 7. Double click the Icon to run **WinVox**.

Step 8. Select Help, About WinVox.

Step 9. Check the **SOUND BLASTER SETTINGS**.

Step 10. Check the **Port Address, Interrupt Number** and **DMA** settings.

Step 11. If any of the settings are zero you must add the following lines to the **WIN.INI** file:

#### [SoundBlaster] Port=220 Int=7 DMA=1

Then, exit and re-start windows for the changes to take effect.

**Note**: These are the **default** settings as specified in the Sound Blaster manual. <u>If you have changed any of these settings, the entries to the</u> **WIN.INI** file should be changed accordingly.

# COMMANDS:

| Open:                  | Plays the Currently selected file.             |
|------------------------|------------------------------------------------|
| Delete:                | Deletes the currently selected file.           |
| Set Default Directory: | The current drive and directory will be set as |
| the                    | startup directory the next time WinVox is      |
| run.                   |                                                |
| Exit:                  | Ends the program.                              |
|                        |                                                |
| HELP MENU:             |                                                |
| Help On Help:          | Activates the Windows Help Function with       |

Help On Help: instructions on how to use help. Activates a message box with a plea to help WinVox Help: registering your copy of WinVox. If this me by program is a success, a new version with a real help file will be released. WinVox Text: Activates MS Write with the file you are reading. About WinVox: Displays an "About Box" that supplies a little more

information than most "About Boxes" do.

#### **BUTTONS:**

Rec File: Activates a dialog box allowing you to enter a filename to record to. After selecting recording process will begin. "OK" the Plays the currently selected file. Play File: Rec Mem: Records to a temporary memory buffer. Plays the contents of a temporary memory Play Mem: buffer. Stop: Stops the currently active process. Pause (Continue): Pauses the currently active process. The caption then changes to Continue. button's Continue (Pause): Continues the currently paused process. The

| Clear Mem:<br>Exit:                    | button's caption then changes to Pause.<br>Releases memory allocated for the temporary<br>memory buffer.<br>Ends the program. |
|----------------------------------------|----------------------------------------------------------------------------------------------------|
| <b>OTHER CONTROLS:</b><br>Status Line: | Above the buttons, there is a status line that<br>shows various information about the                                         |
| program.<br>Show Options:<br>Rate      | Enlarges the window to show the Sampling and Buffer Size scroll bars.                                                         |
| Sampling Rate:                         | Use this scroll bar to increase/decrease the sampling rate. This sampling rate                                                |
| applies to both                        | recording and playback of the                                                                                                 |

temporary memory buffer and to recording files. (Not playback of files.) The sampling the program is rate defaults to 8KHz when started Buffer Size: Controls the size of the temporary memory If there is not enough memory buffer. requested, available for the the amount buffer program will crash. The size defaults to 64KBytes when the program is started.

### LEGAL STUFF:

#### LICENSE AGREEMENT

INSTALLATION OF WinVox ON YOUR COMPUTER SYSTEM IMPLIES AGREEMENT WITH THE TERMS AND CONDITIONS BELOW.

DISTRIBUTION OF WinVox , ITS ACCOMPANYING PROGRAMS AND DOCUMENTATION IS CONSIDERED AS IS. THE AUTHOR OFFERS NO WARRANTIES OF ANY KIND, EXPRESSED OR IMPLIED. THIS INCLUDES, BUT IS IN NO WAY LIMITED WARRANTIES OF WinVox's MERCHANTABILITY OR FITNESS FOR A PARTICULAR PURPOSE. UNDER NO CIRCUMSTANCES WILL THE AUTHOR BE LIABLE FOR ANY DAMAGES WHICH RESULT FROM THE USE OF THIS PROGRAM OR THE INABILITY TO USE IT. EXCLUSION FROM LIABILITY INCLUDES, BUT IS NOT LIMITED TO, LOST PROFITS, LOST SAVINGS, OR ANY OTHER INCIDENTAL OR CONSEQUENTIAL DAMAGES DAMAGES. IN SOME STATES THIS EXCLUSION MAY NOT APPLY. IN ANY CASE, HOWEVER, THE LIABILITY WILL BE LIMITED TO THE AMOUNT OF THE LICENSE FEE.

WinVox is distributed as Shareware. It is not free, freeware, or in the public domain. You may use WinVox for a trial period of thirty days, at no cost to you, to determine if it fits your needs. If you decide to use WinVox regularly, you are expected to register it and pay the applicable registration fee.

Individual copies of the unregistered version of WinVox may be given to your friends and associates for the same thirty day free trial period. You may also upload the unregistered version of WinVox to the public section of a BBS. You may not modify or dis-assemble WinVox , nor distribute any modified or dis-assembled versions of WinVox . WinVox may not be included with any other product without written permission from the author. Registered copies of WinVox can be used on more than one computer at a time as long as no more than one of these computers is running WinVox at the same time. You may make backup copies of WinVox as necessary for archival purposes only.

U.S. Government RESTRICTED RIGHTS: Use, duplication, or disclosure by the Government is subject to restrictions as set forth in subdivision (b)(3)(ii) of the Rights in Technical Data and Computer Software clause at 252.227-7013.

#### **TECHNICAL SUPPORT:**

Technical support is available for <u>REGISTERED USERS ONLY</u>. The author can be reached via CompuServe, America On-Line or Snail Mail.

CompuServe ID: America On-Line ID: Snail Mail Address: 70600,623

NickMc Nick McCurdy 111N. Rengstorff Ave. #45 Mountain View, CA 94043

I will do my best to solve any problems and reply to any questions you may have. I log on to America On-Line more often than CompuServe since it is much cheaper.

Please note that telephone support is **NOT** available.

# ORDERING INFORMATION: Order Form

WinVox© Single User License Shipping & Handling \$13.00 \$ 2.00

Select Disc Format Desired: 5.25" HD\_\_\_\_\_ 3.5" DD\_\_\_\_\_

Thank you in advance for supporting my shareware. Your honesty is truly appreciated and will inspire me to improve and invent more software!

Send your check or money order for \$15.00 along with this form to:

Nick M McCurdy 111 North Rengstorff Ave Mountain View, CA 94043

| Name |  |
|------|--|
|      |  |

Address:\_\_\_\_\_

City\_\_\_\_\_State:\_\_\_\_\_

ZIP:\_\_\_\_\_

What Version of WinVox have you been using ?\_\_\_\_\_

Where did you get WinVox ?

You will receive an upgraded copy of WinVox when your fee is received. The upgrade will eliminate the nag screens & voices.

**<u>Hint:</u>** Use the edit controls to copy the order form section to a new document. Fill in the pertinent information, print it, and mail it to the address indicated.

Please Allow Two to Six weeks for delivery.

Do not send cash through the mail. Credit cards are not accepted. Checks drawn on foreign banks are not accepted.

# WHY REGISTER?:

1. You will receive my undying gratitude !

2. You will receive a version of WinVox that won't pester you.

3. You will be notified of upgrades and be able to upgrade at a low price.

4. You will be supporting the concept of shareware. (Try before you buy.)

- 5. You will inspire me to invent more software.
- 6. You will inspire me to implement the items specified in the planned enhancements section.

# CAUTION!:

This program is totally and absolutely **INCOMPATIBLE with After Dark for Windows.** Be Sure to turn After Dark **OFF** before using this program.

### NOTES:

Since this program is written in Visual Basic, and SNDBLST.DLL is written for "C" programs. I had to do some things that are not exactly supported by the Visual Basic language. During the development of this program, the program caused my machine to re-boot an uncounted number of times. I have de-bugged the software to the point where I don't think this will happen. If it does, please let me know what was going on just before it crashed. I am always in the process of improving my software, and any information will help.

When another program is performing an operation that takes over the CPU for a long time (i.e. disc access or major screen refreshes) the current voice process will stop. It will continue when the other program releases control of the CPU. This is a limitation of Creative Lab's DLL and the Windows environment, not this software.

### **PLANNED ENHANCEMENTS:**

1. A queued file playing system like Creative Lab's Jukebox for Windows.

2. Support for playing .MID files as well as .VOC files.

3. A ultra-simplified .VOC player using a command line parameter to play a

single file of your choice.

- 5. Playing files at a specified time.
- 6. .VOC file editing.

7. A more graceful recovery from an insuffucient memory error.

# **MORE LEGAL STUFF:**

Windows is a trademark of Microsoft Corporation. VBRUN100.DLL Copyright Microsoft Corporation. Visual Basic is a trademark of Microsoft Corporation. SNDBLST.DLL Copyright Creative Labs Incorporated. Sound Blaster is trademark of Creative Labs Incorporated. America On-Line is a registered servicemark of America On-Line, Inc. CompuServe is a registered trademark of CompuServe Corporation. After Dark is a trademark of Berkley Systems Incorporated. WinVox© Copyright 1992 Nick M. McCurdy

### **REVISION HISTORY:**

Revision 1.0 released 1/92.